## Eindeutige ID(UID) in GExtension hinzufügen

Anleitung, wie man die eindeutige ID in GExtension einträgt.

Guten Tag,

in dieser Anleitung zeige ich euch, wie ihr eure eindeutige ID aus TS<sup>3</sup> in GExtension eintragen könnt, damit die Ränge synchronisiert sind.

Als erstes öffnet ihr TS<sup>3</sup> und geht auf Extras->Identitäten oder ihr drückt STRG+I.

UzzBmptppmpor type unknown

Wenn ihr das **Menu geöffnet habt**, seht ihr folgendes. Dort **klickt** ihr auf "**Experte**" um die eindeutige ID einsehen zu können.

400002Kopmbor type unknown

Danach wird die eindeutige ID sichtbar.

de te to the property or type unknown

Standardmäßig habt ihr eine Identität, welche "Standard" heißt.

Unter "Eindeutige ID" seht ihr eine Kombination aus Zahlen und Buchstaben. Diese Kombination kopiert ihr komplett.

Wichtig: Die ID von der Identität nehmen, die auch die Rechte bekommen soll!

Danach öffnet ihr folgende Domain: https://www.einfach-gaming.de/gextension/

Wenn ihr noch nicht eingeloggt seid, dann loggt euch mit Steam ein und geht oben rechts auf euer Avatar->Einstellungen.

MagyNbKuppdgr type unknown

Dann öffnet sich folgendes Fenster und ihr tragt eure kopierte ID in den markierten Bereich ein und geht auf "Speichern".

bilden of topic or type unknown

Wenn ihr im Teamspeak seid und die Ränge noch nicht synchronisiert waren, sollte der Server euch eure Ränge gegeben haben und auch benachrichtigt haben via privater Nachricht.